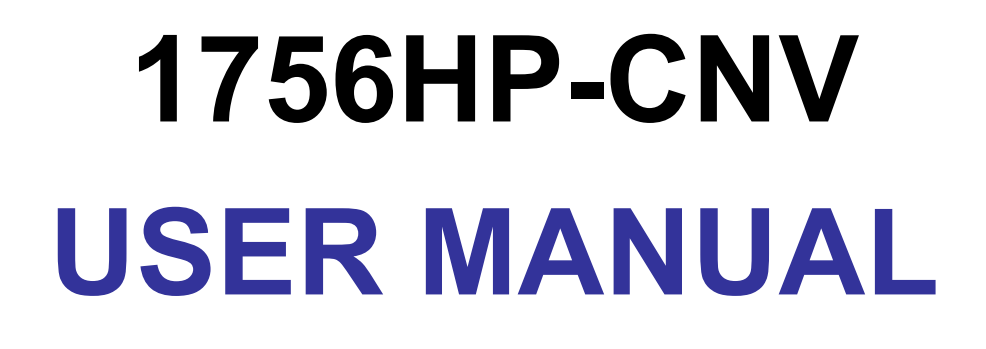

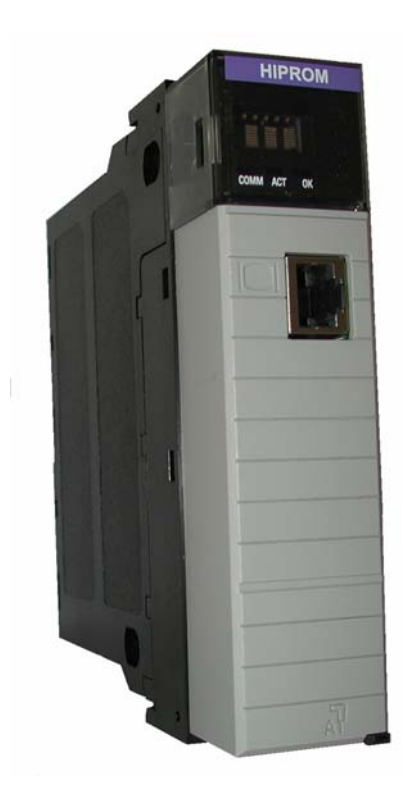

Rev 1.1 – December 2007

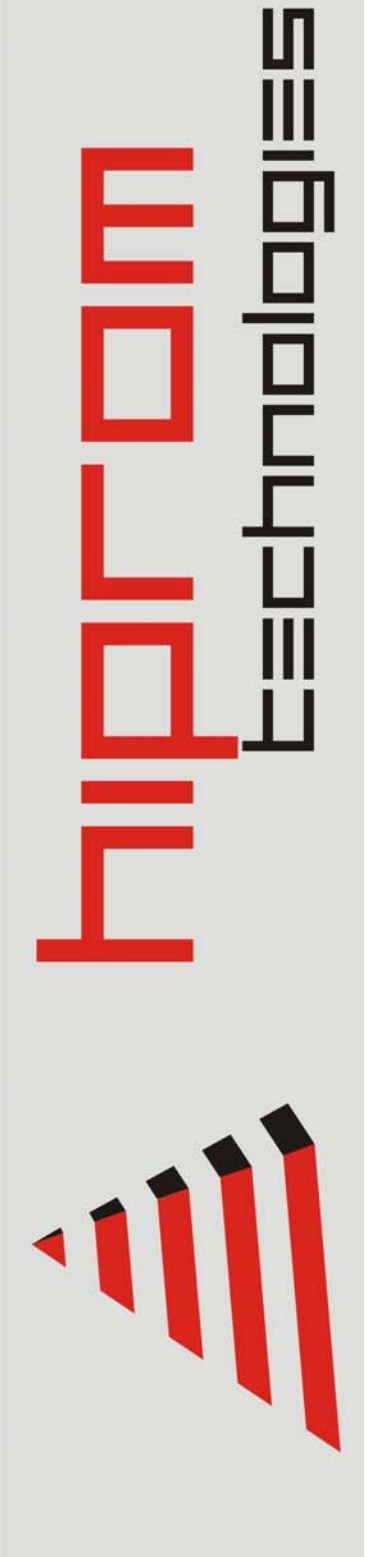

# **Table of Contents**

| Chapter 1 | Introduction           | 3  |
|-----------|------------------------|----|
| Chapter 2 | Module Accessories     | 4  |
| Chapter 3 | Module Operation       | 5  |
| Chapter 4 | Installing the Module  | 6  |
| Chapter 5 | Configuring the Module | 7  |
| Chapter 6 | I/O Address Map        | 10 |
| Chapter 6 | I/O Address Map        | 10 |

| Appendix A | UDT Example    | .13 |
|------------|----------------|-----|
| Appendix B | Specifications | .17 |

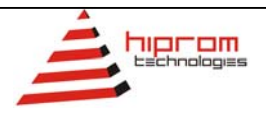

### CHAPTER 1 INTRODUCTION

The 1756HP-KeyID is the KeyID Master module for the Allen-Bradley ControlLogix PLC system that communicates with up to 30 KeyID slave modules. This enables the detection of the KeyID status at each slave.

This document serves to describe the functionality, installation, configuration and use of the module.

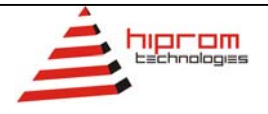

### CHAPTER 2 MODULE ACCESSORIES

The module interfaces to the network via the RJ45 port located on the front of the module. The required cable is supplied with the module.

Each 1756HP-KeyID package includes the following components:

- 1756HP-KeyID module
- 3m Cable
- 1756HP-KeyID user manual

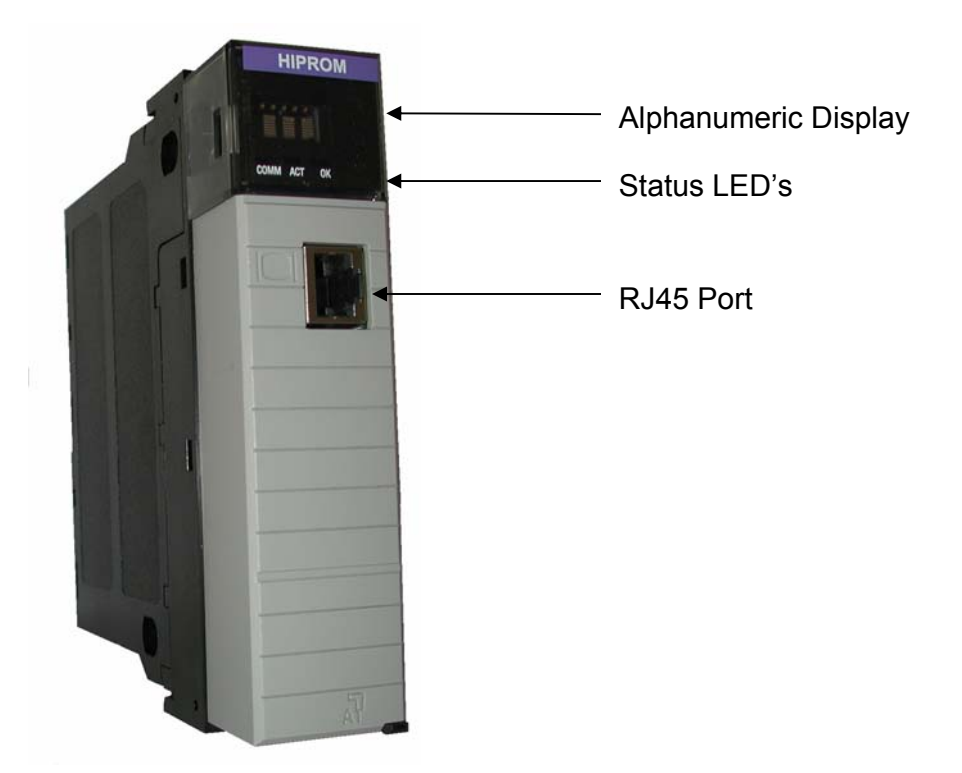

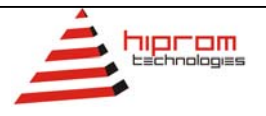

### CHAPTER 3 MODULE OPERATION

The 1756HP-KeyID module is designed to operate within the Allen-Bradley ControlLogix PLC system. All power required for the module's operation is derived from the 1756 backplane.

The 1756HP-KeyID master module will communicate by broadcasting a packet to all of the slaves. The slaves will then reply in turn, according to address, with all the necessary information. Should a slave not reply, a flag will be set indicating that it is offline. Should the slave reply in future transmissions, it will be marked as online again.

The current status of the module is conveyed to the user by means of the 3 bi-color Status LED's and the alphanumeric LED display.

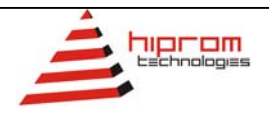

#### CHAPTER 4

### INSTALLING THE MODULE

The module is equipped with a RIUP (Removal and Insertion Under Power) circuitry enabling the module to be installed or removed from the chassis while power is applied.

Attach the cable to the module via the RJ45 connector. Connect the communication wires Blue (A), White/Blue (B), Brown (Ground) to the correct bus terminals of the 4-wire communications bus that runs to the slaves.

Once the module powers up, it will immediately look at the parameters defined and start searching for the KeyID slaves as set out in the parameters.

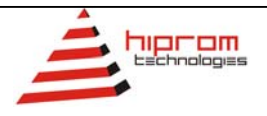

### CONFIGURING THE MODULE

#### 5.1. Establishing the Direct Connection

This section describes the procedures necessary to configure the 1756HP-KeyID module within the ControlLogix system. Each 1756HP-KeyID module must be owned by a single ControlLogix controller.

The 1756 Generic Module is used in RSLogix5000 to configure the module. The configuration of the module is detailed in the table below.

| Data Format           |            |     |      |            |  |  |  |  |
|-----------------------|------------|-----|------|------------|--|--|--|--|
| CommFormat            | Data – INT |     |      |            |  |  |  |  |
| Connection parameters |            |     |      |            |  |  |  |  |
| Description           | Instance   |     | Size |            |  |  |  |  |
| Input                 | 1          |     | 192  |            |  |  |  |  |
| Output                | 2          |     | 38   |            |  |  |  |  |
| Configuration         | 4          |     | 0    |            |  |  |  |  |
| RPI                   |            |     |      |            |  |  |  |  |
| Min                   | 5 msec     | Max |      | 750.0 msec |  |  |  |  |

#### Table 5.1 : 1756HP-KeyID connection parameters.

The steps required to add a new 1756HP-KeyID module are detailed below.

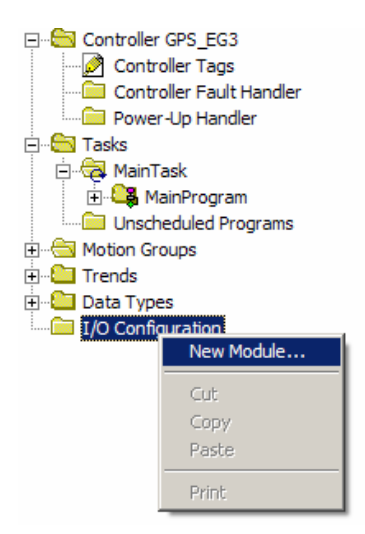

Figure 5.1 : Right-click on I/O Configuration and select New Module

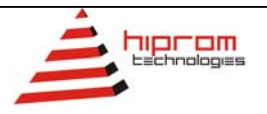

| elect Module Type |                                                     | 3       |
|-------------------|-----------------------------------------------------|---------|
| Гуре:             | Major Revision:                                     |         |
| 1756-MODULE       | 1                                                   |         |
| Туре              | Description                                         |         |
| 1756-L1           | ControlLogix5550 Controller                         | <b></b> |
| 1756-L53          | ControlLogix5553 Controller                         |         |
| 1756-L55          | ControlLogix5555 Controller                         |         |
| 1756-L63          | ControlLogix5563 Controller                         |         |
| 1756-M02AE        | 2 Axis Analog/Encoder Servo                         |         |
| 1756-M08SE        | 8 Axis SERCOS Interface                             |         |
| 1756-MODULE       | Generic 1756 Module                                 |         |
| 1756-0A16         | 16 Point 74V-265V AC Output                         |         |
| 1756-0A16l        | 16 Point 74V-265V AC Isolated Output                |         |
| 1756-0A8          | 8 Point 74V-265V AC Output                          |         |
| 1756-0A8D         | 8 Point 74V-132V AC Diagnostic Output               |         |
| 1756-0A8E         | 8 Point 74V-132V AC Electronically Fused Output     | -       |
| Show              |                                                     |         |
| Vendor: All       | 💌 🔽 Other 🔽 Specialty I/O 🛛 Sel                     | ect All |
| 🔽 Analog 🔽        | Digital 🔽 Communication 🔽 Motion 🔽 Controller 📃 Cle | ar All  |
|                   | OK Cancel H                                         | telp    |

Figure 5.2 : Select Generic 1756 Module (1756-MODULE)

| 📑 Module Prop       | perties: Local:4 (1756-MODULE 1.1) |                         |                                   |       | ×          |
|---------------------|------------------------------------|-------------------------|-----------------------------------|-------|------------|
| General Con         | nection   Module Info   Backplane  |                         |                                   |       |            |
| Туре:               | 1756-MODULE Generic 1756 Module    |                         |                                   |       |            |
| Parent:             | Local                              | - Connection Pa         | rameters<br>Assembly<br>Instance: | Size: |            |
| Na <u>m</u> e:      | KeylD                              | <u>I</u> nput:          | 1                                 | 192   | ÷ (16-bit) |
| Description:        | A                                  | O <u>u</u> tput:        | 2                                 | 36    | ÷ (16-bit) |
|                     | <b>v</b>                           | Configuration:          | 4                                 | 0     | → (8-bit)  |
| Comm <u>F</u> ormat | : Data - INT 📃                     | <u>S</u> tatus Input:   |                                   |       | -          |
| Sl <u>o</u> t:      | 4                                  | S <u>t</u> atus Output: |                                   | ,     |            |
|                     |                                    |                         |                                   |       |            |
| Status: Offline     | OK                                 | Cancel                  | Apply                             | ,     | Help       |

Figure 5.3 : Configure module's parameters

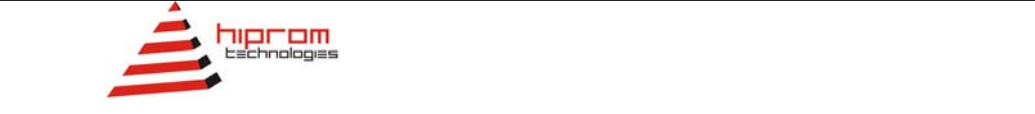

| Module Properties: Local:2 (1756-MODULE 1.1)                                    |
|---------------------------------------------------------------------------------|
| General Connection Module Info Backplane                                        |
| <u>R</u> equested Packet Interval (RPI): 5.0 <mark>→</mark> ms (0.2 - 750.0 ms) |
| Major Fault On Controller If Connection Fails While in Run Mode                 |
| Les Scheduled Connection over ControlNet                                        |
| Module Fault                                                                    |
|                                                                                 |
|                                                                                 |
|                                                                                 |
|                                                                                 |
| Status: Offline OK Cancel Apply Help                                            |

Figure 5.4 : Configure module's RPI (Requested Packet Interval)

Once a modules configuration data has been downloaded to the controller, it will attempt to establish a connection with the module. A connection will fail if there is inappropriate configuration data.

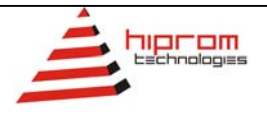

CHAPTER 6

## I/O ADDRESS MAP

The input and output image of the 1756HP-KeyID module is defined in the following sections. Appendix A provides an example UDT that can be used to extract and view the data.

| 6.1 |    |          | Inp | out | lma | ge  |       |        |        |        |      |   |   |   |   |   |
|-----|----|----------|-----|-----|-----|-----|-------|--------|--------|--------|------|---|---|---|---|---|
| Bit | 15 | 14       | 12  | 12  | 11  | 10  | ٩     | Q      | 7      | 6      | 5    | 4 | 2 | 2 | 1 | 0 |
| Int | 15 | Ŧ        | 13  | 12  |     | 10  | 3     | 0      | '      | 0      | 5    | Ŧ | 3 | 2 |   | U |
| 0   |    | Reserved |     |     |     |     |       |        |        |        |      |   |   |   |   |   |
| 1   |    |          |     |     |     |     |       | Rese   | erved  |        |      |   |   |   |   |   |
| 2   |    |          |     |     |     |     | C     | nline  | (Int   | 1)     |      |   |   |   |   |   |
| 3   |    |          |     |     |     |     | C     | nline  | (Int   | 2)     |      |   |   |   |   |   |
| 4   |    |          |     |     |     |     |       | Rese   | erved  |        |      |   |   |   |   |   |
| 5   |    |          |     |     |     |     |       | Rese   | erved  |        |      |   |   |   |   |   |
| 6   |    |          |     |     |     |     | SI    | ave 1  | Stat   | us     |      |   |   |   |   |   |
| 7   |    |          |     |     |     |     | Sla   | ave 1  | Volta  | ige    |      |   |   |   |   |   |
| 8   |    |          |     |     |     |     | Slave | e 1 Te | mpei   | rature | Э    |   |   |   |   |   |
| 9   |    |          |     |     |     |     | Slave | 1 Ke   | yID S  | Statu  | 5    |   |   |   |   |   |
| 10  |    |          |     |     |     | Sla | ive 1 | Anal   | ogue   | Inpu   | ıt 1 |   |   |   |   |   |
| 11  |    |          |     |     |     | Sla | ive 1 | Anal   | ogue   | Inpu   | it 2 |   |   |   |   |   |
| 12  |    |          |     |     |     |     | SI    | ave 2  | Stat   | us     |      |   |   |   |   |   |
| 13  |    |          |     |     |     |     | Sla   | ave 2  | Volta  | ige    |      |   |   |   |   |   |
| 14  |    |          |     |     |     |     | Slave | e 2 Te | mper   | atur   | e    |   |   |   |   |   |
| 15  |    |          |     |     |     | 5   | Slave | 2 Ke   | yID S  | Statu  | 5    |   |   |   |   |   |
| 16  |    |          |     |     |     | Sla | ive 2 | Anal   | ogue   | Inpu   | it 1 |   |   |   |   |   |
| 17  |    |          |     |     |     | Sla | ive 2 | Anal   | ogue   | Inpu   | ıt 2 |   |   |   |   |   |
| 12  |    |          |     |     |     |     | SI    | ave 3  | Stat   | us     |      |   |   |   |   |   |
|     |    |          |     |     |     |     |       |        |        |        |      |   |   |   |   |   |
|     |    |          |     |     |     |     |       |        |        |        |      |   |   |   |   |   |
| •   |    |          |     |     |     |     |       |        |        |        |      |   |   |   |   |   |
| •   |    |          |     |     |     |     |       |        |        |        |      |   |   |   |   |   |
| 174 |    |          |     |     |     |     | Sia   | ave 3  | J Sta  | tus    |      |   |   |   |   |   |
| 175 |    |          |     |     |     |     | Sia   | Ve 30  | VOIT   | age    | -    |   |   |   |   |   |
| 176 |    |          |     |     |     | 8   | lave  | 30 10  | empe   | ratur  | e    |   |   |   |   |   |
| 177 |    |          |     |     |     | 5   | lave  | 30 K   | eyiD : | Statu  | S    |   |   |   |   |   |
| 178 |    |          |     |     |     | Sia |       | Ana    | logue  | e inp  |      |   |   |   |   |   |
| 1/9 |    |          |     |     |     | 51a | ve su | Ana    | logue  | e inp  | ut 2 |   |   |   |   |   |
| 180 |    |          |     |     |     |     |       | Rese   | erved  |        |      |   |   |   |   |   |
| •   |    |          |     |     |     |     |       |        |        |        |      |   |   |   |   |   |
| •   |    |          |     |     |     |     |       |        |        |        |      |   |   |   |   |   |
| •   |    |          |     |     |     |     |       |        |        |        |      |   |   |   |   |   |
|     |    |          |     |     |     |     |       | D      |        |        |      |   |   |   |   |   |
| 191 |    |          |     |     |     |     |       | Rese   | erved  |        |      |   |   |   |   |   |

Table 6.1 : Input image.

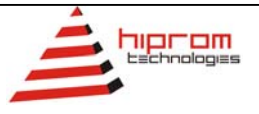

- Int 0: Reserved
- Int 1: Reserved
- Int 2: Online Bit 0 indicates if the slave with address 1 is online (1 online, 0 offline); Bit 1 indicates if the slave with address 2 is online; this continues to Bit 15, which holds the online status of the slave with address 16.
- Int 3: Online Same as above, with Bit 0 providing the online status of the slave with address 17 and ends with Bit 13 for slave address 30.
- Int 4: Reserved
- Int 5: Reserved
- Int 6: Slave 1 Status bits.
- Int 7: Slave 1 Voltage Indicates the supply voltage on the bus.
- Int 8: Slave 1 Temperature Indicates the temperature of the slaves enclosure.
- Int 9: Slave 1 KeyID Status Bit 0 to 7 indicates the KeyID input status in their respective order. Bit 8 indicates the output 1 and Bit 9 the output 2 status.
- **Int 10:** Slave 1 Analogue Input 1 Gives the analogue 1 input voltage (0-10V) as a 10bit number (10V = 1023).
- **Int 11:** Slave 1 Analogue Input 2 Gives the analogue 2 input voltage (0-10V) as a 10bit number (10V = 1023).
- Int 12 179: Repetition of Int 6 to 11 for each slave as shown in table 6.1.
- Int 180 191: Reserved

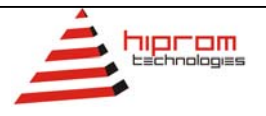

| Bit | 45                                    |                 | 40 | 40 |  | 40 | •   | •     | -      | ~   | - | • | _ |  | • |
|-----|---------------------------------------|-----------------|----|----|--|----|-----|-------|--------|-----|---|---|---|--|---|
| Int | 1 10 14 13 12 11 10 9 0 7 6 5 4 3 2 1 |                 |    |    |  |    |     |       |        | U   |   |   |   |  |   |
| 0   |                                       |                 |    |    |  |    |     | Rese  | erved  |     |   |   |   |  |   |
| 1   |                                       |                 |    |    |  |    |     | Rese  | erved  |     |   |   |   |  |   |
| 2   |                                       |                 |    |    |  |    |     | Rese  | erved  |     |   |   |   |  |   |
| 3   |                                       |                 |    |    |  |    | Max | cimur | n Sla  | ves |   |   |   |  |   |
| 4   |                                       |                 |    |    |  |    | C   | ontro | l (Int | 1)  |   |   |   |  |   |
| 5   |                                       | Control (Int 2) |    |    |  |    |     |       |        |     |   |   |   |  |   |
| 6   |                                       |                 |    |    |  |    |     | Slav  | ve 1   |     |   |   |   |  |   |
| 7   |                                       |                 |    |    |  |    |     | Slav  | ve 2   |     |   |   |   |  |   |
| 8   |                                       |                 |    |    |  |    |     | Slav  | ve 3   |     |   |   |   |  |   |
| 9   |                                       |                 |    |    |  |    |     | Slav  | ve 4   |     |   |   |   |  |   |
|     |                                       |                 |    |    |  |    |     |       |        |     |   |   |   |  |   |
|     |                                       |                 |    |    |  |    |     |       |        |     |   |   |   |  |   |
|     |                                       |                 |    |    |  |    |     |       |        |     |   |   |   |  |   |
|     |                                       |                 |    |    |  |    |     |       |        |     |   |   |   |  |   |
| 35  |                                       |                 |    |    |  |    |     | Slav  | e 30   |     |   |   |   |  |   |
| 36  |                                       |                 |    |    |  |    |     | Rese  | erved  |     |   |   |   |  |   |
| 37  |                                       |                 |    |    |  |    |     | Rese  | erved  |     |   |   |   |  |   |

#### 6.2. Output Image

#### Table 6.2 : Output image.

- Int 0: Reserved
- Int 1: Reserved
- Int 2: Reserved
- Int 3: Maximum Slaves Used to enter the address of the last slave on the line. Slaves with an address higher than this address will not be scanned.
- Int 4: Control Bit 0 indicates if the slave with address 1 must be polled again if removed from the scan list as indicated in Int 2 and 3 of the input image (1 – scan again, 0 – ignore); Bit 1 indicates the scan status for slave 2 and this continues to Bit 15, which holds the scan status for slave 16.
- Int 5: Control Same as above, with Bit 0 providing the scan status of the slave with address 17 and this ends with Bit 13 for slave address 30.
- Int 6: Slave 1 Used to send the output status that slave 1 should have. Bit 0 will change the output status of Output 1 and Bit 1 will change the output status of Output 2.
- Int 7: Slave 2 Used to send the output status that slave 2 should have. Bit 0 will change the output status of Output 1 and Bit 1 will change the output status of Output 2.
- Int 8 35: Repetition of Int 6 and 7 for all the slaves (to address 30) as shown in table 6.2 above.

Int 36: Reserved

Int 37: Reserved

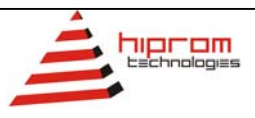

### APPENDIX A UDT EXAMPLE

See Figure A.1 below on how to create a new User Defined Type.

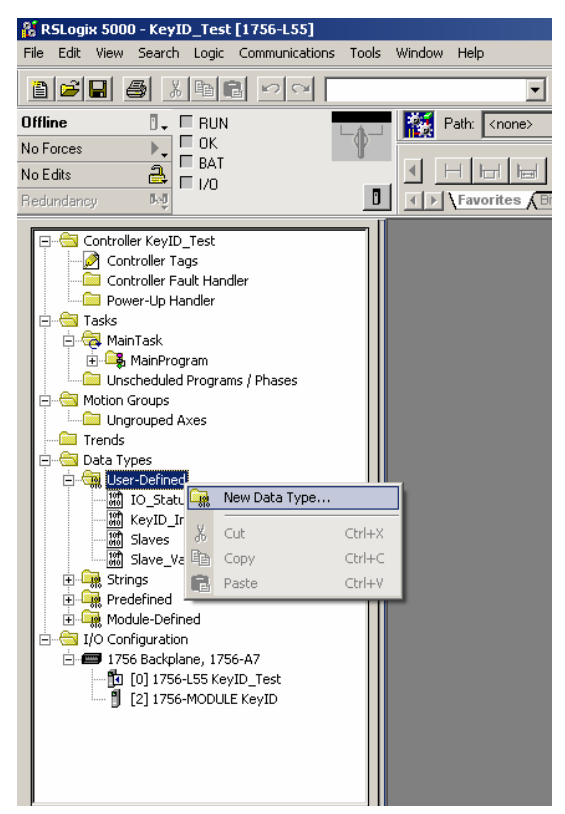

Figure A.1 : Creating a new User Defined Data Type

Create the first UDT called Slaves. This UDT consists of 32 bits with each Slave being represented by a bit. This will be used to indicate the online status of the slaves. This is detailed in Figure A.2 below. The last 2 bits will not have slave address and can be named not used.

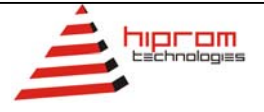

| 1011 D   | ata Type: Slaves | ;                 |         |             |                    |
|----------|------------------|-------------------|---------|-------------|--------------------|
| Na       | ime:             | Slaves            |         |             |                    |
| De       | escription:      |                   |         | ×           |                    |
| Men      | nbers:           |                   |         | Data Ty     | pe Size: 4 byte(s) |
|          | Name             | Data Type         | Style   | Description |                    |
|          | Slave_1          | BOOL              | Decimal |             |                    |
|          | Slave_2          | BOOL              | Decimal |             |                    |
|          | Slave_3          | BOOL              | Decimal |             |                    |
|          | Slave_4          | BOOL              | Decimal |             |                    |
|          | Slave_5          | BOOL              | Decimal |             |                    |
| L_       | Slave_6          | BOOL              | Decimal |             | _                  |
|          | Slave_7          | BOOL              | Decimal |             | _                  |
|          | Slave_8          | BOOL              | Decimal |             | _                  |
| _        | Slave_9          | BOOL              | Decimal |             | _                  |
|          | Slave_10         | BOOL              | Decimal |             | _                  |
| _        | Slave_11         | BOOL              | Decimal |             | _                  |
|          | Slave_12         | BOOL              | Decimal |             | _                  |
| _        | Slave_13         | BOOL              | Decimal |             | _                  |
| _        | Slave_14         | BUUL              | Decimal |             | _                  |
| -        | Slave_15         | BUUL              | Decimal |             | _                  |
| -        | Slave_16         | BUUL              | Decimal |             | _                  |
| -        | Slave_17         | BUUL              | Decimal |             | _                  |
| <u> </u> | Slave_18         | BUUL              | Decimal |             | _                  |
| H        | Slave_13         | POOL              | Decimal |             | _                  |
| <u> </u> | J Slave_20       | DOOL              | Decimal |             |                    |
| h        | love Up Mov      | e <u>D</u> own OI | K Can   | cel Apply   | Help               |
| I _      |                  |                   |         |             | <b>&gt;</b>        |

Figure A.2 : UDT called Slaves. Used to indicate the online status of each slave.

The next UDT is created to set out each individual slave's values. The UDT is shown in Figure A.3.

| 111 D                   | ata Type: Slave_Values |           |         |                   | <u> </u>  |
|-------------------------|------------------------|-----------|---------|-------------------|-----------|
| Na                      | ame: Slave V           | alues     |         |                   |           |
| ····                    |                        |           |         |                   |           |
| De                      | escription:            |           |         | <u> </u>          |           |
|                         |                        |           |         | ~                 |           |
|                         |                        |           |         |                   |           |
|                         |                        |           |         |                   |           |
| Mer                     | nbers:                 |           |         | Data Type Size: 1 | 2 byte(s) |
|                         | Name                   | Data Type | Style   | Description       |           |
|                         | Status                 | INT       | Binary  |                   |           |
|                         | Voltage                | INT       | Decimal |                   |           |
|                         | Temperature            | INT       | Decimal |                   |           |
|                         | KeyID_Status_In        | SINT      | Binary  |                   |           |
|                         | KeyID_Status_Out       | SINT      | Binary  |                   |           |
|                         | Analogue_1             | INT       | Decimal |                   |           |
|                         | Analogue_2             | INT       | Decimal |                   |           |
| 10f <sup>e</sup><br>010 |                        |           |         |                   |           |
|                         |                        |           |         |                   | ·         |
| 11                      |                        |           |         |                   |           |
| 11                      |                        |           |         |                   |           |
| 11                      |                        |           |         |                   |           |
| 11                      |                        |           |         |                   |           |
| 11                      |                        |           |         |                   |           |
|                         |                        |           |         |                   |           |
| Π                       |                        |           |         |                   |           |
|                         | Nove Up Nove Down      | ОК        | Cancel  | Apply             | Help      |

Figure A.3 : UDT called Slave\_Values. Shows the values obtained from the slave.

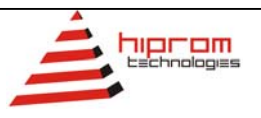

Next an UDT called KeyID\_Inputs is created that uses all of the defined UDT's. The copy instruction will be used to copy the entire Input Image of the 1756HP-KeyID module into a Tag of type KeyID\_Inputs. This will make accessing the values and information of each slave much easier. Figures A.4 and A.5 detail the KeyID\_Inputs UDT.

| 199 D. | ata Type: KeyID_               | Inputs         |        |              |                     |
|--------|--------------------------------|----------------|--------|--------------|---------------------|
| Na     | me:                            | KeyID_Inputs   |        |              |                     |
| De     | scription:                     |                |        | ×            |                     |
| Mem    | ibers:                         |                |        | Data Typ     | e Size: 516 byte(s) |
|        | Name                           | Data Type      | Style  | Description  |                     |
|        | Reserved_1                     | DINT           | Binary |              |                     |
|        | Slaves_Online                  | Slaves         |        |              |                     |
|        | Reserved_2                     | DINT           | Binary |              |                     |
|        | Slave_1_Values                 | Slave_Values   |        |              |                     |
|        | Slave_2_Values                 | Slave_Values   |        |              |                     |
|        | Slave_3_Values                 | Slave_Values   |        |              | _                   |
|        | H Slave_4_Values               | Slave_Values   |        |              | _                   |
|        | H Slave_5_Values               | Slave_Values   |        |              | _                   |
|        | H Slave_6_Values               | Slave_Values   |        |              | _                   |
|        | H Slave_7_Values               | Slave_Values   |        |              | _                   |
|        | Slave_8_values Clave_8_Values  | Clave_Values   |        |              | -                   |
|        | Slave_3_values Slave_10_Values | Slave_Values   |        |              | -                   |
|        | Slave_TU_Value Slave_T1_Value  | s pidve_values |        |              | -                   |
|        | Slave_11_value Slave_12_Value  | s Slave_values |        |              | -                   |
|        | Slave_12_value Slave_12_value  | s Slave_values |        |              | -                   |
|        | Slave_15_value                 | s Slave Values |        |              | -                   |
|        | Slave 15 Value                 | s Slave Values |        |              |                     |
|        | Slave 16 Value                 | s Slave Values |        |              |                     |
|        | Slave 17 Value                 | s Slave Values |        |              | -                   |
|        | ⊞ Slave 18 Value               | s Slave Values |        |              |                     |
|        |                                |                |        |              |                     |
| M      | love <u>Up</u> Move            | Down 0         | K      | Cancel Apply | Help                |

Figure A.4 : UDT called KeyID\_Inputs. Shows the first half of the UDT.

| 111 D | ata Type: KeyID_Input            | 5            |         |                   | _ 🗆 ×      |
|-------|----------------------------------|--------------|---------|-------------------|------------|
| Na    | ame: KeylD_                      | Inputs       |         |                   |            |
| De    | escription:                      |              |         | ×                 |            |
| Men   | nbers:                           |              |         | Data Type Size: 3 | 84 byte(s) |
|       | Name                             | Data Type    | Style   | Description       |            |
|       | ∃ Slave_21_Values                | Slave_Values |         |                   |            |
|       | ⊞ Slave_22_Values                | Slave_Values |         |                   |            |
|       | ⊞ Slave_23_Values                | Slave_Values |         |                   |            |
|       | ⊞ Slave_24_Values                | Slave_Values |         |                   |            |
|       |                                  | Slave_Values |         |                   |            |
|       | ⊞ Slave_26_Values                | Slave_Values |         |                   |            |
|       | ⊞ Slave_27_Values                | Slave_Values |         |                   |            |
|       |                                  | Slave_Values |         |                   |            |
|       |                                  | Slave_Values |         |                   |            |
|       | ⊞ Slave_30_Values                | Slave_Values | -       |                   |            |
|       | Reserved_3                       | INT          | Decimal |                   |            |
|       | Heserved_4                       | INT          | Decimal |                   |            |
|       | Heserved_5                       | INT          | Decimal |                   |            |
|       | Heserved_b                       | INT          | Decimal |                   |            |
| 100   | heserved_/                       | 119 1        | Decimal |                   |            |
| 010   |                                  |              |         |                   | <b>-</b>   |
| h     | Move <u>Up</u> Move <u>D</u> own | ОК           | Cancel  | Apply             | Help       |

Figure A.5 : UDT called KeyID\_Inputs. Shows the last half of the UDT.

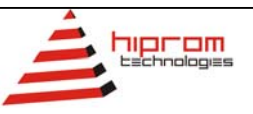

Next an UDT called KeyID\_Outputs is created. The copy instruction will be used to copy the entire Output Image of the 1756HP-KeyID module into a Tag of type KeyID\_Outputs. This will make accessing the values and information of each slave much easier. Figures A.6 and A.7 detail the KeyID\_Outputs UDT.

| 🛗 Data Type: KeyID_Outputs 📃 🗌 🗵         |                |               |         |                   |           |  |  |
|------------------------------------------|----------------|---------------|---------|-------------------|-----------|--|--|
|                                          |                |               |         |                   |           |  |  |
| Name:                                    | KevID 0        | KevID Dutputs |         |                   |           |  |  |
| provid_                                  |                |               |         |                   |           |  |  |
| Description:                             |                | <u>A</u>      |         |                   |           |  |  |
|                                          |                |               |         | <b>x</b>          |           |  |  |
|                                          |                |               |         |                   |           |  |  |
|                                          |                |               |         |                   |           |  |  |
| Members:                                 |                |               |         | Data Type Size: 7 | 6 byte(s) |  |  |
| Name                                     |                | Data Type     | Style   | Description       |           |  |  |
| Reserved                                 | £1             | DINT          | Decimal |                   |           |  |  |
| SlaveTim                                 | SlaveTime      |               | Decimal |                   |           |  |  |
| Maximum                                  | Maximum_Slaves |               | Decimal |                   |           |  |  |
| Control                                  | Control        |               | Decimal |                   |           |  |  |
| Slave_1                                  | Slave_1        |               | Decimal |                   |           |  |  |
| Slave_2                                  | Slave_2        |               | Decimal |                   |           |  |  |
| Slave_3                                  | Slave_3        |               | Decimal |                   |           |  |  |
| Slave_4                                  | Slave_4        |               | Decimal |                   |           |  |  |
| Slave_5                                  | Slave_5        |               | Decimal |                   |           |  |  |
| Slave_6                                  | Slave_6        |               | Decimal |                   |           |  |  |
| Slave_7                                  | Slave_7        |               | Decimal |                   |           |  |  |
| Slave_8                                  |                | INT           | Decimal |                   |           |  |  |
| Slave_9                                  | Slave_9        |               | Decimal |                   |           |  |  |
| Slave_10                                 | Slave_10       |               | Decimal |                   |           |  |  |
| Slave_11                                 | Slave_11       |               | Decimal |                   |           |  |  |
| Slave_12                                 | Slave_12       |               | Decimal |                   |           |  |  |
| Slave_13                                 | Slave_13       |               | Decimal |                   |           |  |  |
| Slave_14                                 |                | INT           | Decimal |                   |           |  |  |
| Slave_15                                 |                | INT           | Decimal |                   |           |  |  |
| Slave_16                                 |                | INT           | Decimal |                   |           |  |  |
| Slave_17                                 |                | INT           | Decimal |                   | -         |  |  |
|                                          |                |               |         |                   |           |  |  |
| India 20 Million Carlos Apply Help       |                |               |         |                   |           |  |  |
| 4) · · · · · · · · · · · · · · · · · · · |                |               |         |                   |           |  |  |

Figure A.6 : UDT called KeyID\_Outputs. Shows the first half of the UDT.

| Bota Type: KeyID_Outputs               |           |         |                   | <u>- 0 ×</u> |
|----------------------------------------|-----------|---------|-------------------|--------------|
| Name: KeylD_0                          | utputs    |         |                   |              |
| Description:                           |           |         | ×                 |              |
| Members:                               | Data Tupe | Stule   | Data Type Size: 7 | '6 byte(s)   |
| Slave 17                               | INT       | Decimal | Description       |              |
| Slave 18                               | INT       | Decimal |                   |              |
| Slave 19                               | INT       | Decimal |                   |              |
| Slave 20                               | INT       | Decimal |                   |              |
| Slave 21                               | INT       | Decimal |                   |              |
| Slave 22                               | INT       | Decimal |                   |              |
| Slave 23                               | INT       | Decimal |                   |              |
| Slave 24                               | INT       | Decimal |                   |              |
| Slave_25                               | INT       | Decimal |                   |              |
| Slave_26                               | INT       | Decimal |                   |              |
| Slave_27                               | INT       | Decimal |                   |              |
| Slave_28                               | INT       | Decimal |                   |              |
| Slave_29                               | INT       | Decimal |                   | 1            |
| Slave_30                               | INT       | Decimal |                   |              |
| Reserved_3                             | INT       | Decimal |                   |              |
| Reserved_4                             | INT       | Decimal |                   |              |
| 100                                    |           |         |                   | -            |
| Move Up Move Down OK Cancel Apply Help |           |         |                   |              |
| <u> </u> ∙                             |           |         |                   |              |

Figure A.7 : UDT called KeyID\_Outputs. Shows the last half of the UDT.

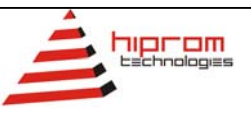

# APPENDIX B SPECIFICATIONS

| Parameter                       | Specification |  |  |  |
|---------------------------------|---------------|--|--|--|
| General                         |               |  |  |  |
| Module Location                 | Any Slot      |  |  |  |
| Electrical                      |               |  |  |  |
| Backplane Current               | 515mA @ 5.1V  |  |  |  |
|                                 | 3mA @ 24V     |  |  |  |
| Schedules Connection Parameters |               |  |  |  |
| RPI                             | 5ms to 750ms  |  |  |  |

(...../// end of document )

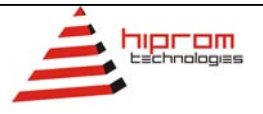